# Тепловычислитель ЭЛЬФ с автономным питанием. Инструкция по подключению к ЛЭРС УЧЕТ при помощи GPRS-контроллера ЛЭРС GSM Lite

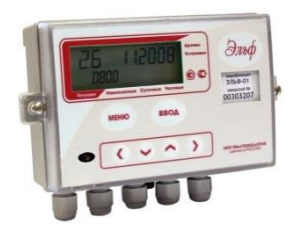

Тепловычислители **ЭЛЬФ** применяются для коммерческого и технологического учета на объектах ЖКХ (жилые дома, коттеджи офисы, административные здания), объектах энергетики (ИТП, ЦТП, котельные) и промышленности.

Современные GPRS-контроллеры ЛЭРС GSM Lite предназначены для передачи данных в сетях GSM900/1800.

Контроллеры специально разработаны для максимально удобной эксплуатации в различных условиях: IP65, встроенный блок питания, RS-232, конвертер RS-485, дистанционная настройка.

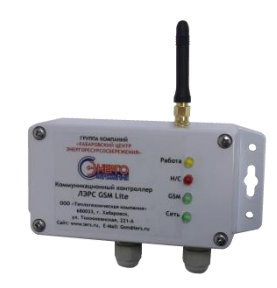

### Что потребуется для подключения

- Тепловычислитель ЭЛЬФ-01, 02, 03, 04, 05 с платой модуля цепей RS 232 (МСТИ.426477.004).
- 2. GPRS-контроллер ЛЭРС GSM Lite
- 3. Sim-карта с подключенной услугой передачи данных CSD и GPRS
- Интерфейсный четырёх-жильный кабель нужной длины. Можно использовать кабель типа «Витая пара»
- 5. Отвертки: плоская и крестовая

6. Компьютер с установленной программой ЛЭРС УЧЕТ и модулем расширения ЛЭРС GSM Конфигуратор для настройки GPRS-контроллера

| <ul> <li>IDE THE approximite</li> </ul>                                                                                                    | 100 Inc. 100 ETC.             |
|----------------------------------------------------------------------------------------------------|-------------------------------|
| gale Dynamous Dyna Rongrapeallyne genes igeneuryspranser Dyna-                                                                                                    | One Regiption                 |
| 🚱 4 🥹 🤱 📴                                                                                                    | ۲                             |
| Manana yana ing 1000 000 Ganjaryanny (L.200)                                                                                                    | 142 144 145 MIL               |
| (therepers) in success to reason (\$1741) (processment) in many second                                                                                                    |                               |
| Normanian (West and receptance - Temperature<br>OPE and perspect                                                                                                    | Name and Address of Contracts |
| Cill services weined -(THOE280) Mile company<br>Official and Official 2001                                                                                                    | Annan Charm .                 |
| E Comp Manuar parent (CACON in                                                                                                    | ALL REPORTED AND              |
| Advant Philippenet Despensed by                                                                                                    |                               |
| A report                                                                                                    |                               |
| B. Owners Distance of the State of the State | loca                          |
| Street Speciality Sec.                                                                                                    |                               |
| Internet Differences page '070's same'                                                                                                    |                               |
| & APCID Real International Annual Party                                                                                                    |                               |
| C Annual par Wile parts"<br>Instant (1993 ) Instant (1993 ) Vanish                                                                                                    | 070                           |
| Diperter uns neu epoilen [ Deremans neu epoilen ] [ ]                                                                                                    | parent CM services            |
| langgawan iki spinjana mapa-nagas ki spinjana para                                                                                                    | Advent 1                      |

#### Условные знаки и обозначения

Необходимо подключить провод или разъем, или закрутить крепежный винт

Необходимо отключить провод или разъем, или открутить крепежный винт

#### Настройка тепловычислителя ЭЛЬФ

Для правильной работы с GPRS-контроллером ЛЭРС GSM Lite и программой ЛЭРС УЧЕТ тепловычислитель ЭЛЬФ должен быть настроен следующим образом:

- параметр сетевого адреса **Ad** должен быть установлен в значение **«1**»
- параметр скорости приёма/передачи данных по последовательному каналу **Uc** должен быть установлен в значение «**4800**»
- параметр определяющий тип установленного интерфейсного модуля и используетмый протокол Modbus Mo должен быть установлен в значение «nEt3»

Настроить данные параметры в приборе можно по инструкции указанной в соответствии с документом «Тепловычислители ЭЛЬФ. Руководством по эксплуатации МСТИ.421451.004 РЭ» при помощи специализированного программного обеспечения или с лицевой клавиатуры тепловычислителя.

Для настройки параметров непосредственно на тепловычислителе нужно выполнить следующие дейтсвия:

Открутить крепежные винты крышки тепловычислителя ЭЛЬФ.

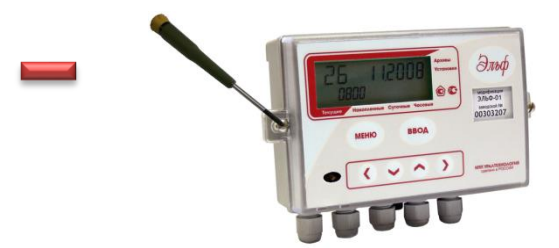

Установить защитную перемычку в положение «**Тест**»

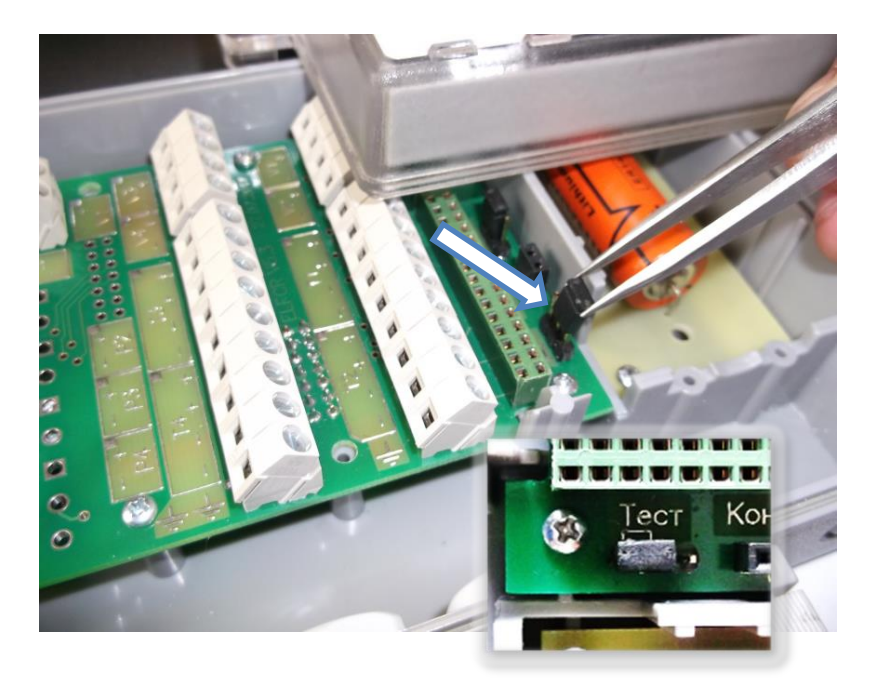

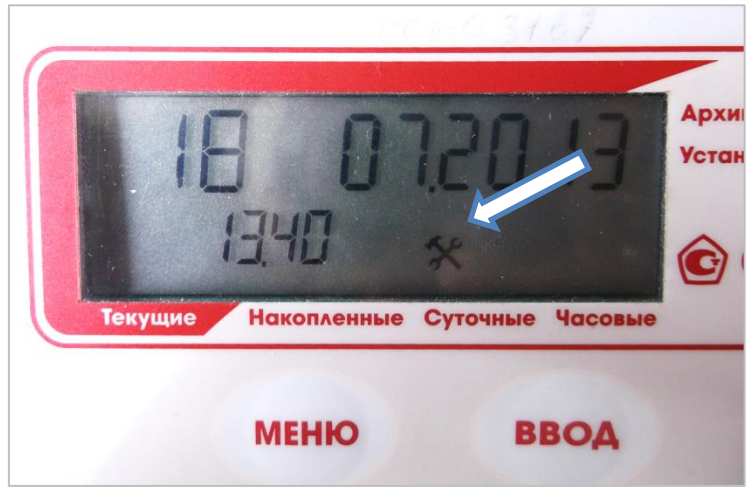

Нажмите кнопку «**МЕНЮ**» и удерживайте более 2 секунд для перехода в режим «Установки». Клавишами навигации и перейдите на экран настройки сетевого адреса вычислителя (группа параметров настройки – **nEt**).

Нажмите «**ВВОД**», и клавишами навигации установите значение параметра = «**1**». Сохраните значение, нажав «**ВВОД**».

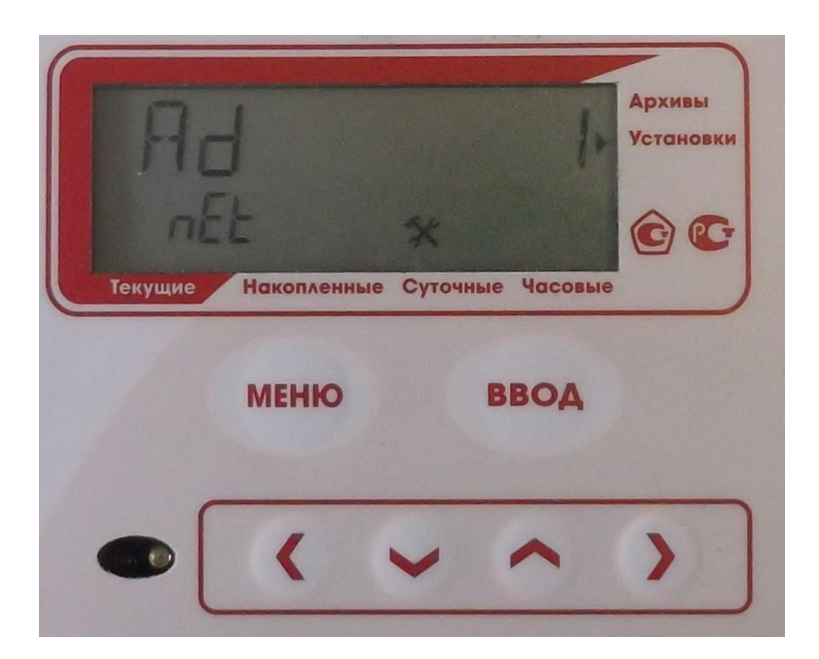

Установите значения параметра **Uc** = «**4800**» (скорость приема/передачи по последовательному каналу)

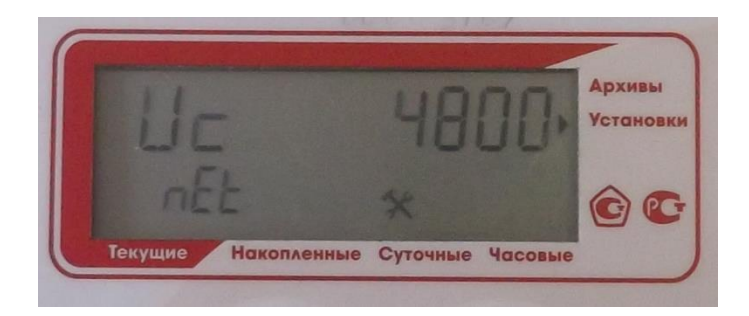

Установите значения параметра **Mo** = «**nEt3**» (тип установленного интерфейсного модуля, протокол Modbus).

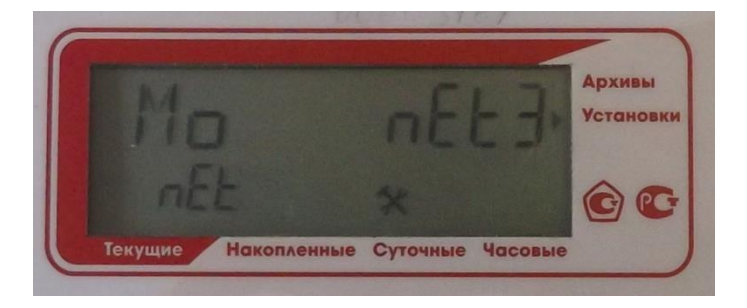

Чтобы изменения вступили в силу, необходимо провести сохранение конфигурации. Клавишами навигации перейдите в группу параметров **cFG**, и выберите параметр **noStorE**.

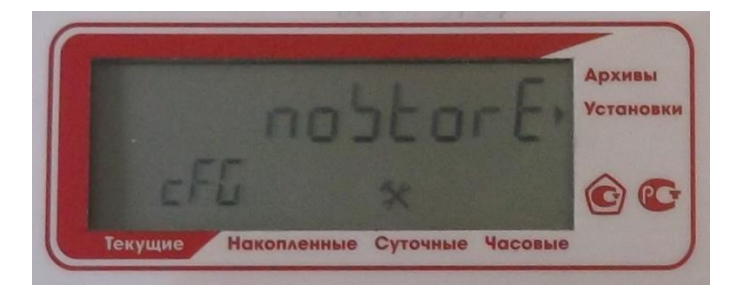

Нажмите клавишу «**BBOД**», параметр начнет прерывисто мигать. Клавишами навигации установите значение параметра **StorE** и еще раз нажмите «**BBOД**».

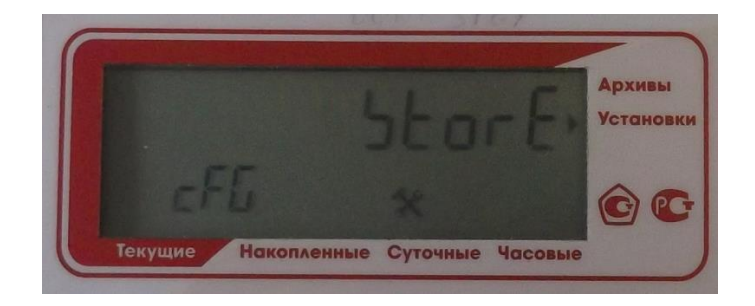

После сохранения конфигурации в энергонезависимой памяти счетчика, параметр вновь будет отображаться со значением **noStorE**.

Далее необходимо снять крышку и переключить перемычку «**Тест**» в рабочее состояние.

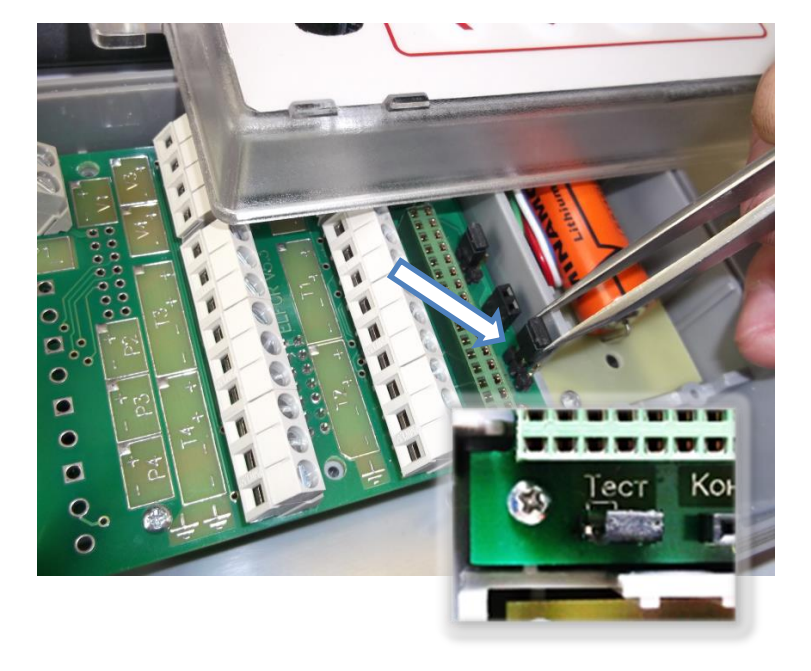

## Подготовка и подключение

<u>Действие 1.</u> GPRS-контроллер поставляется с подключенным кабелем RS-232. Этот кабель необходимо отключить, для этого нужно:

Открутить четыре крепежных винта крышки

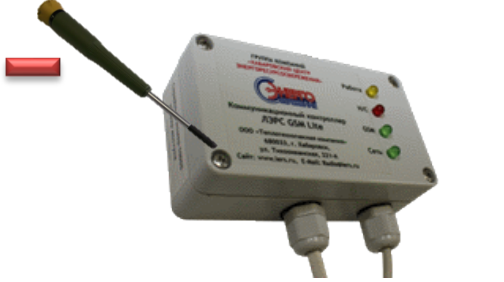

Отсоединить провода RS-232 кабеля от разъема, используя плоскую отвертку

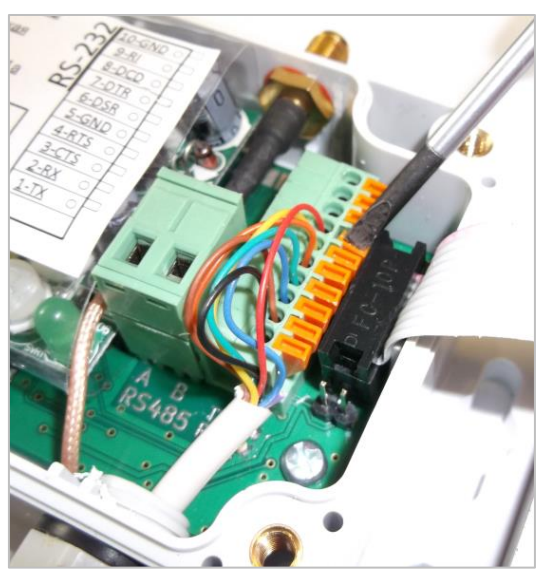

<u>Действие 2.</u> Установить плату модуля цепей RS 232, для этого:

Открутить крепежные винты крышки тепловычислителя ЭЛЬФ.

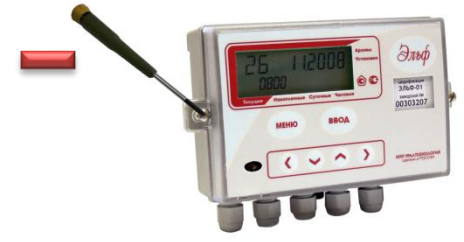

Проверить наличие установленной платы модуля цепей RS 232.

Если плата установлена, то переходим к действию №3

Если плата отсутствует, то ее необходимо установить.

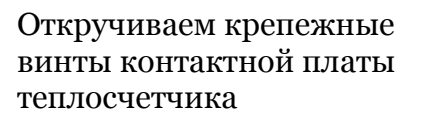

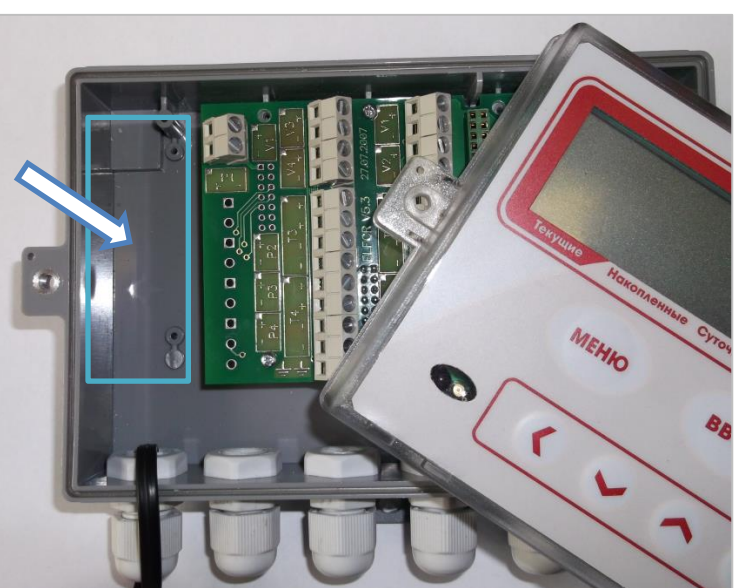

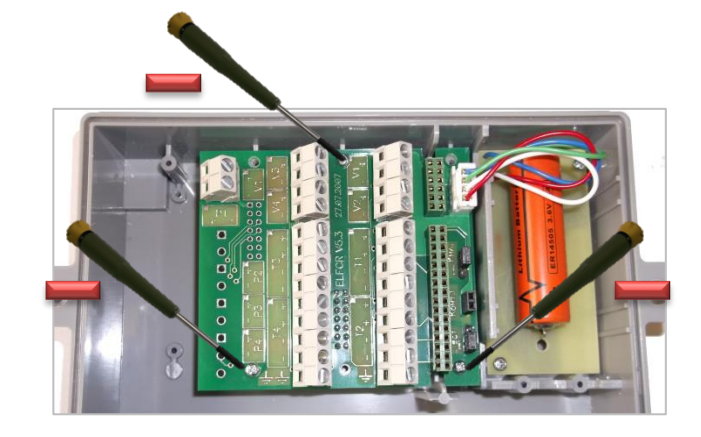

Устанавливаем плату модуля цепей RS232 на ее посадочное место в левой части корпуса, крепим ее шурупами и подключаем к контактной плате теплосчетчика прилагающимся шлейфом (показано стрелкой)

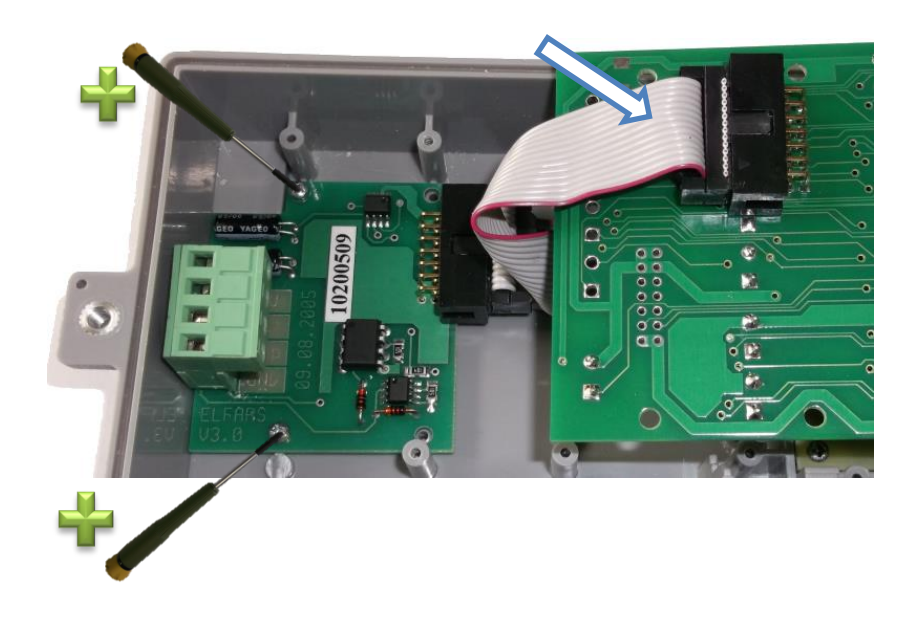

Установите контактную плату на место и закрепите ее

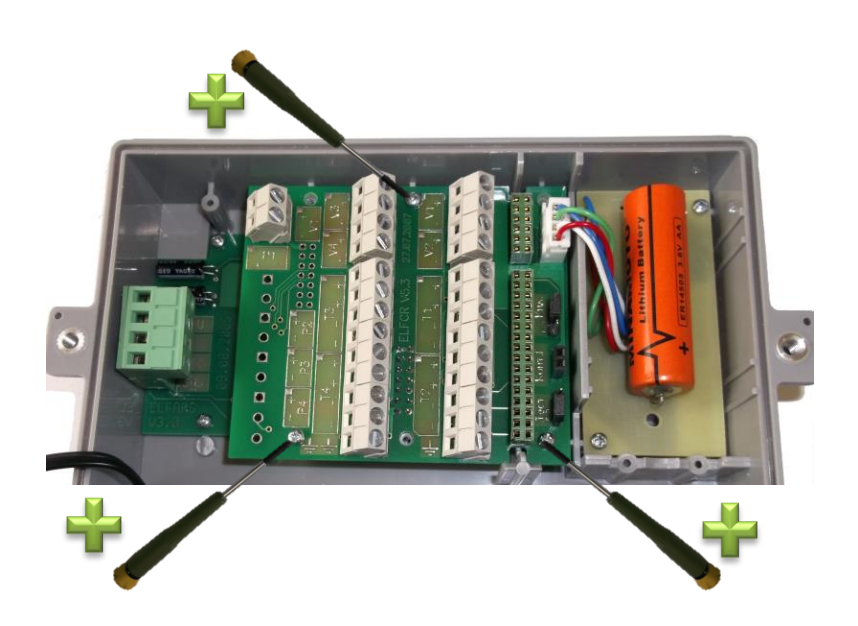

Действие 3. Подключить новый интерфейсный кабель, для этого:

Если ранее к модулю цепей был подключен кабель, то его необходимо отключить

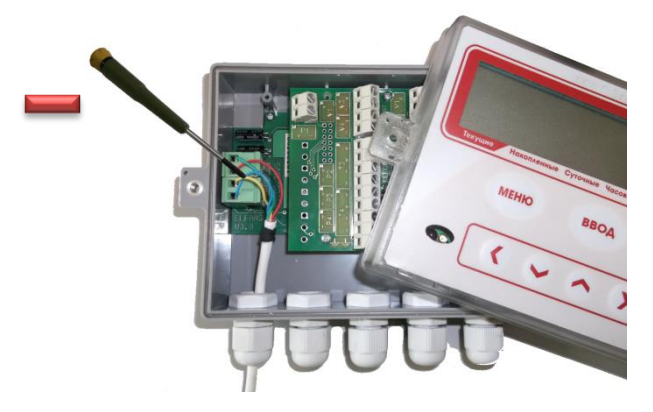

Провести новый четырехжильный кабель через сальниковые уплотнители тепловычислителя и GPRS-контроллера и подключить провода согласно схеме.

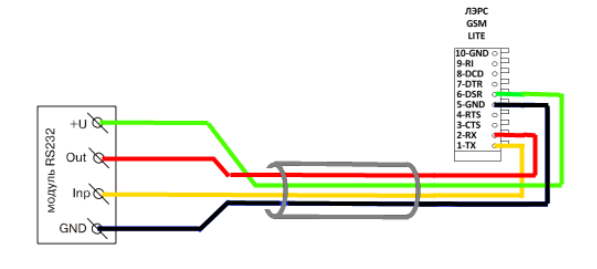

**Модуль цепей RS-232** Контакт «+U»

Контакт «Out» Контакт «Inp» Контакт «GND» GPRS-контроллер ЛЭРС GSM Lite

Контакт 6 - «DSR» Контакт 2 - «RX» Контакт 1 - «TX» Контакт 5 - «GND»

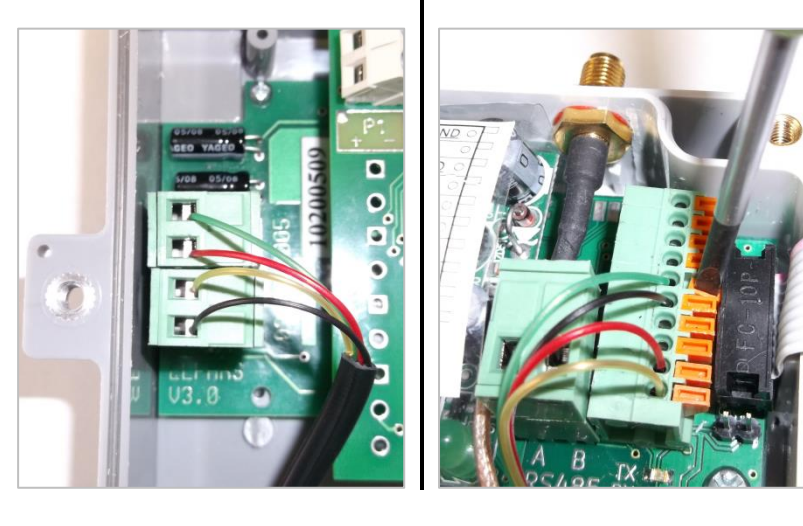

<u>Действие 3.</u> Установить Sim-карту в GPRS-контроллер, для этого:

Открыть защелку держателя Sim-карты, сдвинув ее от в обратную сторону от соединительного шлейфа, а затем установить Sim-карту

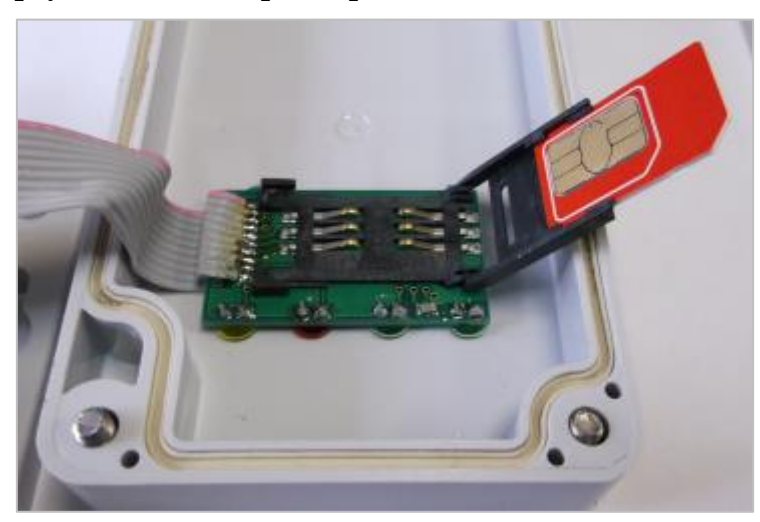

Закрыть защелку держателя Sim-карты плотно прижав ее к плате и сдвинув в сторону соединительного шлейфа.

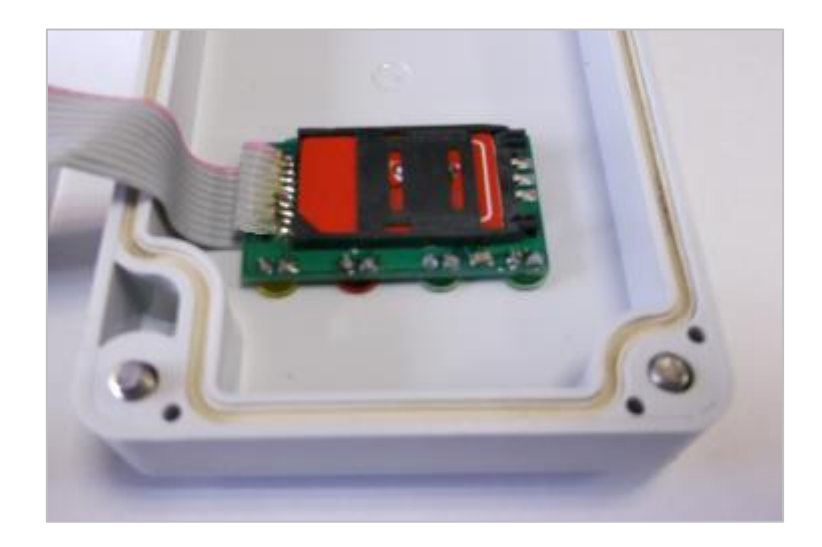

Действие 4. Подготовка к включению, для этого:

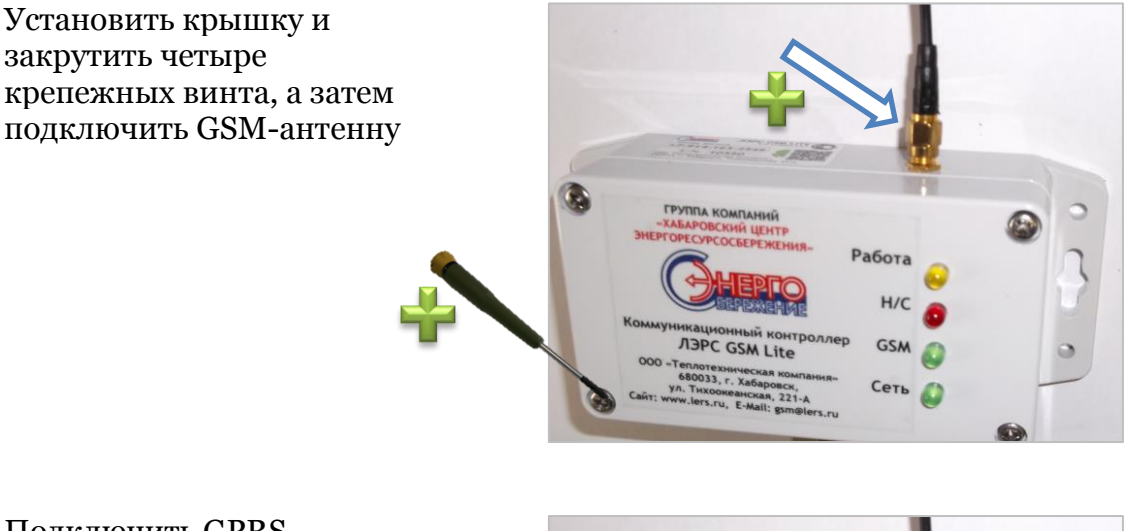

Подключить GPRSконтроллер к электропитанию и дождаться мигания светодиода GSM

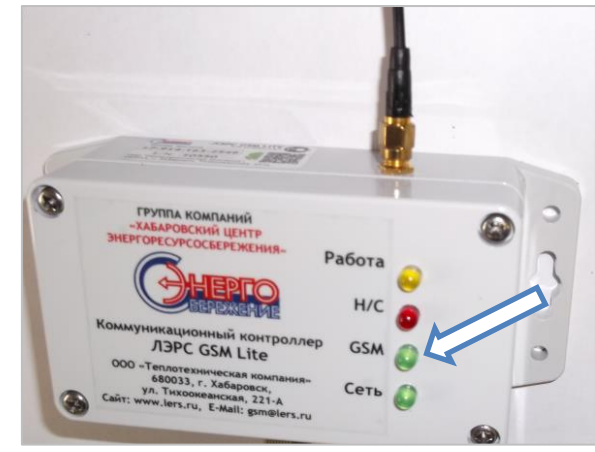

# Настройка точки учета в программе ЛЭРС УЧЕТ

Для настройки сбора данных с тепловычислителя ЭЛЬФ через GPRSконтроллер ЛЭРС GSM Lite в программе ЛЭРС УЧЕТ необходимо настроить все необходимые параметры: создать карточки Объекта учета, Точки учета, Устройства, параметры подключения по каналам CSD и GPRS.

Если соответствующие карточки в программе ЛЭРС УЧЕТ уже заведены, то их будет необходимо отредактировать.

<u>Действие 1.</u> Создание объекта учета.

Создать объект учета можно в открытой вкладке «Объекты учета» которая открывается по нажатию одноименной кнопки (стрелка №1), а затем нажать на кнопку создания нового объекта (стрелка №2), или нажать клавишу «Insert» на клавиатуре.

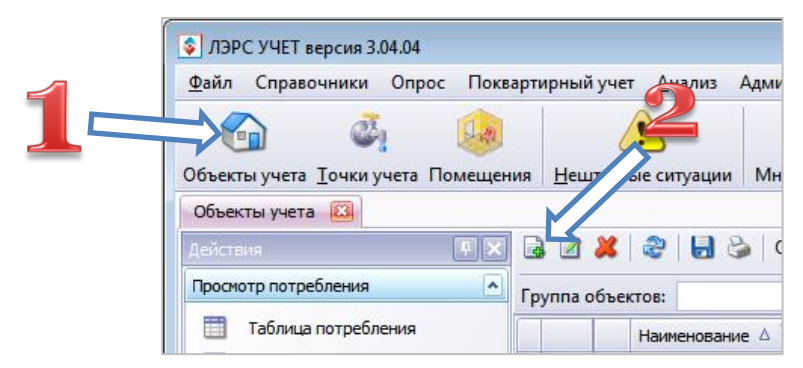

В открывшейся форме необходимо заполнить поле названия объекта, а также все другие поля которые нужны для правильной эксплуатации создаваемого объекта. После заполнения всех полей карточку объекта учета необходимо сохранить нажатием кнопки «Создать»

| 🙆 Создание объекта учета               | 3                             | ×                                    |
|----------------------------------------|-------------------------------|--------------------------------------|
| Объект учета<br>Основные свойства объе | екта учета                    |                                      |
| • Общие                                | Общие                         |                                      |
| 🚱 Объект                               | Тип объекта:                  | 💿 Обычный объект учета 🛛 🔾 Жилой дом |
|                                        | Наименование:                 | Новый объект учета                   |
|                                        | Адрес:                        |                                      |
| 📄 Отчетные формы                       | Номер:                        | Сгенерировать автоматически          |
|                                        | Комментарий:                  |                                      |
|                                        | Потребитель:                  |                                      |
| 👻 Поквартирный учет                    | Ответств. лицо:               | Телефон:                             |
| • Диагностика                          | Часовой пояс:                 | (UTC+11:00) Владивосток              |
| — 6 Небаланс масс                      | Параметры для от              | тчетов                               |
| • Обслуживание                         | Расчетные<br>формулы (зима):  |                                      |
| 🚨 Обслуживание                         | Расчетные<br>формулы (лето):  |                                      |
|                                        | Температура<br>холодной воды: | ∞ •                                  |
|                                        |                               |                                      |
|                                        | < Назад                       | Далее > Создать Отменить             |

После создания нового объекта учета и его сохранения, необходимо открыть его карточку заново, и выбрать в боковом меню вкладку «Системы» (стрелка №1), а затем приступить к созданию новой точки учета (стрелка №2).

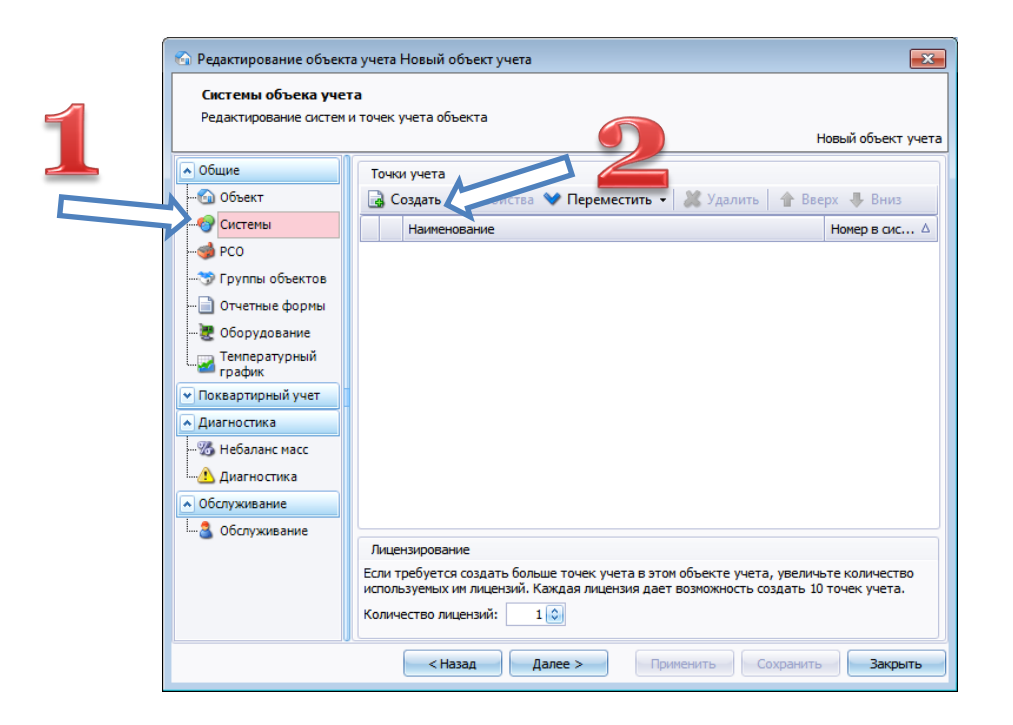

После появления карточки точки учета, нужно создать Устройство с которого будут загружаться данные:

- 1. выбрать пункт «Устройство» в боковом меню
- 2. нажать на кнопку открывающегося списка устройств
- 3. нажать на кнопку создания нового устройства

| Сист<br>Реда | темы объека учета<br>актирование систем и точек учет | га объекта                                                 |       |                 | Объе         | ект для тестирования        |
|--------------|------------------------------------------------------|------------------------------------------------------------|-------|-----------------|--------------|-----------------------------|
| 🔊 Общ        | ие                                                   | <u>675</u>                                                 | _     |                 |              |                             |
|              | 🚱 Редактирование точки уче                           | ета Объект для тестирования - Узел з                       | уче   | та тепла на баз | е прибора ЭЛ | ьФ 🗾                        |
| -@<br>-@     | Устройство съема и пер<br>Выбор и настройка подклю   | едачи данных<br>чения устройства к точке учета<br>Объект д | иля - | тестирования    |              | базе прибора ЭЛЬФ 👔         |
|              | • Общие                                              |                                                            |       |                 |              |                             |
| - 2          | 🦥 Точка учета<br>🖉 Латчики                           | Укажите соответствие магис раг                             |       | ) 📝 🗶 🗟         | - 🛃 Отоб     | ражаемые колонки 🗸 🎧        |
|              | Диагностика                                          | № Магистраль                                               |       | Модель          | Сер.номер    | Номер телефона/IP адре      |
| ◆ Пок        | Отображаемые                                         |                                                            | Q     |                 |              |                             |
| -%           | 🔄 Отчетные формы                                     |                                                            | >     | Взлет ТСРВ-010  | 1            | +79125482064; +79145403811; |
| L            | • Опрос                                              |                                                            | _     | KM-5-4          | 00301228     | +79140229830                |
| ▲ 06c        | 🕞 🗠 Устройство                                       | Настройте привязку ячеек устро                             | _     | KM-5-4          | 003250       | ~                           |
| L-2          | Новое                                                |                                                            | <     |                 |              | >                           |
|              | 🛛 Автоопрос                                          |                                                            |       |                 |              | Выбрать                     |
|              | • Энергоснабжающая                                   |                                                            | _     |                 |              | 1                           |
|              |                                                      |                                                            |       |                 |              |                             |
|              |                                                      | < Назад Далее                                              | >     | Примен          | ить Сох      | ранить Закрыть              |

В открывшейся карточке нового устройства нужно заполнить несколько параметров:

- указать тип прибора – ЭЛЬФ
- 2. указать серийный номер
- **3.** указать сетевой адрес **«1»**
- указать используемый сетевой протокол – «Modbus»

| Общие Точки учета | а Поверка                 |
|-------------------|---------------------------|
| Устройство:       |                           |
| Модель:           | ЭЛЬФ                      |
| Серийный номер:   | 12345678                  |
| Параметры         |                           |
| Подключен к сети: |                           |
| Сетевой адрес:    | 1                         |
| Задержка ответа:  | 0 🐼 мс Протокол: Modbus 💌 |
| Пароль:           |                           |
| Адаптер:          | (нет)                     |
| Адрес адаптера:   | `                         |
|                   |                           |

Далее необходимо создать новое подключение по CSD-каналу, для этого выбираем в боковом меню пункт «Новое подключение» (стрелка №1), и выбираем тип канала связи «Сеть GSM» (стерелка №2)

| 🙆 Создание точки учета                                                                                                    |                              |                                                                                                    |                  | × |
|----------------------------------------------------------------------------------------------------|------------------------------|----------------------------------------------------------------------------------------------------|------------------|---|
| Подключение<br>Настройка параметров со                                                                                                    | единения с устройством       |                                                                                                    |                  |   |
| <ul> <li>Общие</li> <li>Датчики</li> <li>Датчики</li> <li>Диагностика</li> <li>Отображаемые<br/>параметры</li> <li>Отчетные формы</li> <li>Опрос</li> <li>Устройство</li> <li>Новое<br/>подключение</li> <li>Автоопрос</li> <li>Энергоснабжающая<br/>организация</li> </ul> | Канал связи:<br>Порт опроса: | <ul> <li>Пряное подключение.</li> <li>№ Коннутрируеная линия</li> <li>Сеть СSM</li> <li>GPRS</li> <li>Интернет</li> </ul> | 2                |   |
|                                                                                                    | < Назад                      | Далее >                                                                                                    | Создать Отменить | , |

После выбора канала связи необходимо задать параметры использования CSD-канал:

- 1. указать номер телефона Sim-карты
- 2. поставить отметку, что используется контроллер ЛЭРС GSM
- 3. нажать кнопку «Параметры...»
- 4. в открывшемся окне указать модель используемого контроллера «ЛЭРС GSM Lite», его серийный номер, и пароль доступа (по умолчанию «1234»)

| 🜀 Создание точки учета                                          |                        |                     |                         | 8                 |        |
|-----------------------------------------------------------------|------------------------|---------------------|-------------------------|-------------------|--------|
| Подключение<br>Настройка параметров сос                         | единения с устройством |                     |                         |                   |        |
| Общие     Ф Точка учета     Датчики     Датчики     Диагностика | Канал связи:           | 🦉 Сеть GSM          | v<br>v X                |                   |        |
|                                                                 | Номер телефона:        |                     | Параметры контрол.      | лера              |        |
|                                                                 | Таймаут соединения:    | 35 😂 сек.           | Модель:                 | ЛЭРС GSM Lite     |        |
| ▲ Опрос<br>                                                     | Протокол:              | Определяется моде 💌 | Серийный номер:         | 00001             |        |
| - 📓 Сеть GSM                                                    | Используется контр     | ооллер Параметры    | Пароль:                 | 1234              |        |
| Новое<br>подключение<br>О Автоопрос                             | $\hat{\mathbf{n}}$     |                     | Порт:<br>Параметр: рта: |                   |        |
| организация                                                     | Ц                      | 4                   |                         | ОК                | Отмена |
|                                                                 | 2                      | 3                   | 4                       | алить подключение |        |
|                                                                 | < Назад                | Далее >             | Создать                 | Отменить          |        |

Далее необходимо создать новое подключение по CSD-каналу, для этого выбираем в боковом меню пункт «Новое подключение» (стрелка №1), и выбираем тип канала связи «GPRS» (стерелка №2)

| 🙆 Создание точки учета                                                                                                    |                              |                                                                                                    |            | <b>×</b> |
|----------------------------------------------------------------------------------------------------|------------------------------|----------------------------------------------------------------------------------------------------|------------|----------|
| Подключение<br>Настройка параметров со                                                                                                    | единения с устройством       |                                                                                                    |            |          |
| <ul> <li>Общие</li> <li>Точка учета</li> <li>Датчики</li> <li>Диагностика</li> <li>Отображаемые<br/>параметры</li> <li>Отчетные формы</li> <li>Опрос</li> <li>Опрос</li> <li>Устройство</li> <li>Сеть GSM</li> <li>Мовое<br/>подключение</li> <li>Автоопрос</li> <li>Энергоснабжающая<br/>организация</li> </ul> | Канал связи:<br>Порт опроса: | <ul> <li>№ Прямое подключение</li> <li>№ Коммутрируемая линия</li> <li>Сеть GSM</li> <li>© GPRS</li> <li>№ Интернет</li> </ul> | 2          |          |
|                                                                                                    | < Hasar                      | а Далее >                                                                                                    | Создать От | менить   |

После выбора канала связи необходимо задать параметры использования GPRS-канала:

- 1. поставить отметку, что используется GPRS-контроллер
- 2. указать серийный номер в качестве Идентификатора
- 3. нажать кнопку «Параметры...»
- 4. в открывшемся окне указать модель используемого контроллера «ЛЭРС GSM Lite», его серийный номер, и пароль доступа (по умолчанию «1234»)
- поставить отметку, что можно осуществлять вызов CSD для использования режима «GPRS-по-вызову»
- 6. указать номер телефона Sim-карты

| 🕤 Создание точки учета                                                                                                    |                                                                                                    |                                                                      |       |
|----------------------------------------------------------------------------------------------------|----------------------------------------------------------------------------------------------------|----------------------------------------------------------------------|-------|
| Подключение<br>Настройка параметров сое                                                                                                    | динения с устройством                                                                                                    |                                                                      |       |
| <ul> <li>Общие</li> <li>         — Ф Точка учета         — Датчики         — Датчики         — Магностика         — Бора тыре         — Обра тыре         — Обра тыре         —</li></ul> | Канартин:<br>Порт опр.:<br>Параметры СРАS<br>Обычный СР модем<br>IP-адрес:                                                                                                    | Параметры к роллера                                                  | X     |
| <ul> <li>Отчетные формы</li> <li>Опрос</li> <li>Устройство</li> <li></li></ul>                                                                                                    | <ul> <li>Фресси</li> <li>GPRS-контроллер</li> <li>Идентификатор: 00001</li> <li>Параметры</li> <li>Вызов:         <ul> <li>Не используется</li> <li>Голосовой вызов</li> <li>Вызов:</li> <li>Вызов:</li> </ul> </li> </ul> | Модель:<br>Серийный номер:<br>Пароль:<br>Пароль:<br>Параметры порта: |       |
| Радиличение<br>Мариличение<br>Рергоснабжарстая                                                                                                    | <ul> <li>Базов сао</li> <li>SMS сообщение</li> <li>Номер телефона: +79012345678</li> <li>Таймаут вызова: 1  мнн.</li> <li>Разрывать инение после опроса</li> </ul>                                                         | ОКО                                                                  | тмена |
|                                                                                                    | Казад Далее >                                                                                                    | Коздать Отменить                                                     |       |

# Настройка GPRS-контроллера ЛЭРС GSM Lite

Для настройки GPRS-контроллера из программы ЛЭРС УЧЕТ предназначен модуль расширения «ЛЭРС GSM Конфигуратор»

Для запуска модуля можно воспользоваться боковым меню «Действия» (стрелка №1), или контекстным меню вызываемым по нажатию на правую клавишу мыши (стрелка №2).

| ЛЭРС УЧЕТ версия 3.04.04                                                            |          |       |                  |                |            |        |            | $\Leftrightarrow$ |                 | ×        |    |
|-------------------------------------------------------------------------------------|----------|-------|------------------|----------------|------------|--------|------------|-------------------|-----------------|----------|----|
| <u>Ф</u> айл Справочники Опрос Поке                                                 | артирный | і уче | г <u>А</u> нализ | Админист       | грирование | e Cep  | вис        | Окна              | Поддержка       |          |    |
|                                                                                     |          |       |                  |                |            |        |            |                   |                 |          |    |
| Объекты учета Точки учета Помещения Нештатные ситуации Мнемосхемы Центр уведомлений |          |       |                  |                |            |        |            |                   | ний             |          |    |
| Объекты учета 🖾 Точки учета                                                         |          |       |                  |                |            |        |            |                   |                 | ×        |    |
| Действия 🗜 🗙                                                                        | B 2      | ×     | 2                | 🍓 Отоб         | ражаемые   | колоні | си – 🛛     | 7                 |                 |          |    |
| 🔊 🚺 Отчет                                                                           | Группа о | объен | стов:            |                |            | ~>     | <          |                   |                 |          |    |
| База настроек устройства                                                            |          |       | ۵ 🖓              |                |            |        |            |                   |                 |          |    |
| Архив событий устройства                                                            | ₽        |       | новый            |                |            |        |            |                   |                 |          |    |
| 📓 Паспорт объекта                                                                   | > 🗆 🗖    | 6     | Новы             |                |            |        | <u>i</u>   |                   |                 |          |    |
| Лействия                                                                            | ٩        | н     | аименование      | : Ти           | п прибора  | Nº ⊓   | рибора     | а По              | следние данные  | 2        |    |
| Acres                                                                               | >        | Точ   | ка учета ЭЛЬ     | ьф Эль         | Φ          | 12345  | 670<br>53  | 14                |                 |          |    |
| Нештатные ситуации                                                                  |          | (     |                  |                |            |        |            | копир             | овать текст     | Ctrl+C   |    |
| Наличие данных                                                                      | 4        |       |                  |                |            |        | R.         | Создат            | гь объект учета | Insert   |    |
| 😹 Журнал опроса                                                                     |          |       |                  |                |            |        | 2          | Редакт            | ировать точку   | учета F4 |    |
| 🛞 Опрос текущих данных                                                              |          |       |                  |                |            |        | 8          | Удали             | ть точку учета  | Delete   |    |
| 🚳 Опрос архивных данных                                                             |          |       |                  |                |            |        | 2          | Обнов             | ить список      | F5       |    |
| 👌 Экспорт данных                                                                    |          | ⚠     | Нештатны         | е ситуации     | Ctrl+      | •H     |            | Сохра             | нить как        | Ctrl+S   |    |
| 📓 Групповые операции                                                                |          |       | Наличие д        | анных          | Ctrl+      | М      | 8          | Печат             | ь               | Ctrl+P   |    |
| 🍓 ЛЭРС GSM Lite/Plus: Настройка                                                     | 🔀 💌 C    | 3     | Журнал ог        | проса          | Ctrl       | +L     |            | Отобр             | ажаемые коло    | нки      | F  |
|                                                                                     | Записей  | 8     | Опрос тек        | ущих данны     | ax Ctrl+   | ۰U     |            | Выбра             | ть все записи   |          |    |
| 06                                                                                  |          | 9     | Опрос арх        | ивных данн     | ных Ctrl+  | ⊦A     |            | Снять             | выделение зап   | исей     |    |
|                                                                                     |          | ٨     | Экспорт да       | анных          |            |        |            | Просм             | иотр потреблен  | ния      | ►  |
|                                                                                     |          | ٢     | Групповы         | е операции     |            |        |            | Дейсти            | зия             |          | F. |
|                                                                                     |          |       | Паспорт о        | бъекта         |            |        |            |                   |                 |          | -  |
|                                                                                     |          | ۲     | ЛЭРС GSM         | l Lite/Plus: H | Настройка  |        | <b> </b> ¢ |                   | -2              |          |    |

После запуска модуля появится его главное окно, в котором нужно будет нажать кнопку «Подключиться к контроллеру» (стрелка №1), и дождаться пока кнопки «Прочитать настройки» и «Записать настройки» станут активными (стрелка №2)

| станционное по                                                       | дключение ЛЭРС УЧЕТ Прямое подключение Дистанционное модемное подключение                                                                                                    |
|----------------------------------------------------------------------|----------------------------------------------------------------------------------------------------|
| Наименование:                                                        | "Новый объект учета - Точка учета ЭЛЬФ" Подключиться к контроллеру                                                                                                    |
| CSD-канал (ном<br>GPRS-идентифи                                      | ер телефона): +79012345678<br>выбор канала связи Использовать CSD канал •                                                                                                    |
| одель контро                                                         | плера ПЭРС GSM Lite   Пароль записи настроек 1234                                                                                                    |
| RS-соединение                                                        | Последовательный порт                                                                                                    |
| <ul> <li>Автоматич</li> <li>Задать вр</li> <li>Подключени</li> </ul> | еское определение параметров<br>кную APN Логин Пароль<br>е к серверу                                                                                                    |
| Адрес сервер                                                         | Порт                                                                                                    |
| Адрес сервер                                                         | а Порт<br>звать режим "GPRS-по-вызову"                                                                                                    |
| Адрес сервер<br><b>Использ</b><br>Номер телефи                       | а Порт<br>равать режим "GPRS-по-вызову"<br>на активации                                                                                                    |
| Адрес сервер<br>Использ<br>Номер телефи                              | а Порт<br>реаль режим "GPRS-по-вызову"<br>на активации<br>режим "GPRS-по-расписанию"                                                                                                    |
| Адрес сервер<br>Использ<br>Номер телефи<br>Использ<br>Начало подкл   | а Порт<br>жаль режим "GPRS-по-вызову"<br>на активации<br>жаль режим "GPRS-по-растисанию"<br>очения 0.00.00 © Окончание 23.59:00 • Окончание Саларов Солонкание Саларов Солонкание Саларов Саларов Солонкание Саларов Солонкание Саларов Саларов Саларов Саларов Саларов Солонкание Саларов Саларов Саларов Саларов Саларов Саларов Саларов Саларов Саларов Саларов Саларов Саларов Саларов Саларов Саларов Саларов Саларов Саларов Саларов Сала<br>Соларов Саларов Саларов Саларов Саларов Саларов Саларов Саларов Саларов Саларов Саларов Саларов Саларов Саларов Саларов Саларов Саларов Саларов Саларов Саларов Саларов Саларов Саларов Саларов Саларов Саларов Саларов Саларов Саларов С |

После того, как кнопки записи и чтения настроек станут активными, можно настроить параметры вкладки «GPRS-соединение»:

- указать параметры точки доступа APN, имя и пароль доступа, например для сотового оператора MTC APN – internet.mts.ru, логин – mts, пароль – mts
   ВНИМАНИЕ: по умолчанию установлено автоматическое определение параметров. Если желтый светодиод «Работа» на GPRSконтроллере мигает, то контроллер смог самостоятельно определить параметры GSM-сети и дополнительные настройки не нужны.
- 2. указать адрес и порт сервера сбора данных программы ЛЭРС УЧЕТ, например адрес сервера **lers.ru**, и порт **10001**. Адрес сервера может быть задан как текстовым именем, так и IP-адресом.
- 3. установить отметку «Использовать режим "GPRS-по-вызову"», и в поле «Номер телефона активации» указать номер Sim-карты модема подключенного к серверу программы ЛЭРС УЧЕТ, который производит «вызов» GPRS-контроллера и активизирует подключение по GPRS.
- 4. установить отметку «Использовать режим "GPRS-по-расписанию"», задать временной интервал в течении которого GPRS-контроллер будет автоматически подключаться к серверу программы ЛЭРС УЧЕТ, а также указать часовой пояс в котором эксплуатируется контроллер.

| 🖲 ЛЭРС GSM Конфигуратор (1.0.9.1) 😂 🗖 🗖 🌌                                                                         |
|----------------------------------------------------------------------------------------------------|
| Дистанционное подключение ПЭРС УЧЕТ Прямое подключение Дистанционное модемное подключение                         |
| Наименование: "Новый объект учета - Точка учета ЭЛЬФ" Подключиться к контроллеру                                  |
| СSD-канал (номер телефона): +79012345678<br>GPRS-идентификатор: 00001 Выбор канала связи Использовать CSD-канал • |
| Модель контроллера ПЭРС GSM   Пароль записи настроек 1234                                                         |
| GPRS-соединение Последовател ий порт                                                                              |
| Точка доступа АРN                                                                                                 |
| Автоматическое определение параметров                                                                             |
| Задать вручную APN Погин Палала                                                                                   |
| Подключение к серверу                                                                                             |
| Адрес сервера Порт                                                                                                |
| Использовать режим "GPRS-по-вызову"                                                                               |
| Номер телефона активации                                                                                          |
| Использовать режим "GPRS-по-расписанию"                                                                           |
| Начало подключения 0:00:00 🌦 Окончание 23:59:00 🕞 Часовой пояс (GMT)                                              |
| Прочитать настрой Записать настройки Уровень GSM-сигнала                                                          |
| Загружено 343 профил с рости для 82 приборов учета Действия 🔻                                                     |
|                                                                                                    |

После настройки GPRS-параметров необходимо настроить скорость порта подключения, для этого необходимо выбрать вкладку «Последовательный порт», а затем нажав на кнопку «Выбрать прибоор» (стрелка №1), в открывшемся окне найти тепловычислитеть ЭЛЬФ.

Для сохранения параметров в энергонезависимой памяти GPRS-контроллера нужно нажать на кнопку «Записать настройки» (стрелка №2).

| ·                                                                                                    |                                                |
|----------------------------------------------------------------------------------------------------|------------------------------------------------|
| 🍥 ЛЭРС GSM Конфигуратор (1.0.9.1)                                                                                                    |                                                |
| Дистанционное подключение ЛЭРС УЧЕТ Прямое подключение                                                                                                    | Дистанционное модемное подключение             |
| Наименование: "Новый объект учета - Точка учета ЭЛЬ                                                                                                    | Подключиться к контроллеру                     |
| CSD-канал (номер телефона): +79012345678<br>GPRS-идентификатор: 00001                                                                                                    | Выбор канала связи Использовать CSD-канал 🔹    |
| Модель контроллера ПЭРС GSM Lite                                                                                                    | • Парот записи настроек 1234                   |
| Модель Lite версии 3.8.7 🔹                                                                                                    |                                                |
| Выбор настроек скорости, количества бит данных<br>Пастройка по типу прибора<br>Выбор настроек вручную<br>Скорость Данные Четность Стоп-бит<br>4800 V 8 V None V 1 V<br>Отключить контроль потока<br>Игнорировать сигнал DTR<br>Информация: Прибор "ЭЛЬФ" (скорость 4800 бод) |                                                |
| Прочитать настройки Записать настрой                                                                                                    | ки Уровень GSM-сигнала                         |
| Порт контроллера СОМ1: выбраны наст                                                                                                    | м прибора "ЭЛЬФ" (скорость 4800 бол Действия 🔻 |
|                                                                                                    | <sup>&gt;&gt;</sup> 2                          |

После успешной записи настроек можно закрыть окно с модулем ЛЭРС GSM конфигуратор и осуществить контрольный опрос тепловычислителя ЭЛЬФ.

В случае, если возникнут вопросы по подключению GPRSконтроллеров к тепловычислителю или его настройке все вопросы можно задать по электронной почте:

gsm@lers.ru

support@lers.ru